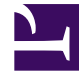

# **GENESYS**

This PDF is generated from authoritative online content, and is provided for convenience only. This PDF cannot be used for legal purposes. For authoritative understanding of what is and is not supported, always use the online content. To copy code samples, always use the online content.

## iWD Web Help

¿Cómo cargo tareas a iWD?

# ¿Cómo cargo tareas a iWD?

## Cargar tareas a iWD

| List Tasks Upload tasks | nplates Download                   |                                                               |          |        |                         |          |
|-------------------------|------------------------------------|---------------------------------------------------------------|----------|--------|-------------------------|----------|
| Select files            | Upload queue                       |                                                               |          |        |                         |          |
| Drop file here          | - Name                             | Size                                                          | Progress | Status | Actions                 |          |
|                         | attribute_not_supported.csv        | 0.00 MB                                                       | an.      | 0      | Ŧ×                      | i i      |
|                         | duplicated_column.csv              | 0.00 MB                                                       |          | 0      | Ŧ×                      | â        |
| rag and drop/brows      | duplicated_tasks.csv               | 0.88 MB                                                       | 100%     | 0      | 7 * ×                   | <b>Î</b> |
|                         | v SE                               | 0.00 MB                                                       | 6        | (2)    | Ŧ ×                     | <b>Î</b> |
|                         | .csv                               | 0.00 MB                                                       | upla     | ad o   | ne ×                    | <b>Î</b> |
|                         | .csv                               | 1.80 MB                                                       |          |        | $\overline{+}$ $\times$ | ii ii    |
|                         | Queue progress:<br>465 M           |                                                               |          |        |                         |          |
|                         | 2 Uplayd all Cancel all Remove all |                                                               |          |        |                         |          |
| upload                  | ad all                             | Request failed: Duplicated column found: Capture ID           |          |        |                         |          |
|                         |                                    | Request failed. Task attribute Not Supported is not supported |          |        |                         |          |

- 1. **Ya sea** arrastrar y soltar uno o más archivos de hoja de cálculo que contengan tareas **o** examinar el sistema de llenado para hacer una selección.
- Para cargar los archivos en iWD/Interaction Server, haga clic en Cargar todo o cargue una hoja de cálculo individual haciendo clic en la flecha hacia arriba al lado (en la columna Acción). La columna Progreso (que indica el progreso de la carga en iWD Web) se muestra ya sea en verde (completo) o azul (en progreso con porcentaje completo).

#### Notas

- Solo los formatos de archivos . CSV, . XLS y . XLSX son compatibles.
- Ver errores por:
  - Visualización de los mensajes emergentes de error en la parte inferior de la pantalla.
  - Desplazamiento sobre el icono de estado.
  - Hacer clic en la ayuda del puntero para mostrar más detalles si están disponibles.
- Vaya a la ficha Lista de trabajos para descargar archivos que contengan errores de diagnóstico y corrección.

### Véase también:

- Descargar una plantilla de hoja de cálculo
- Ver estado de los trabajos de carga
- Generalidades